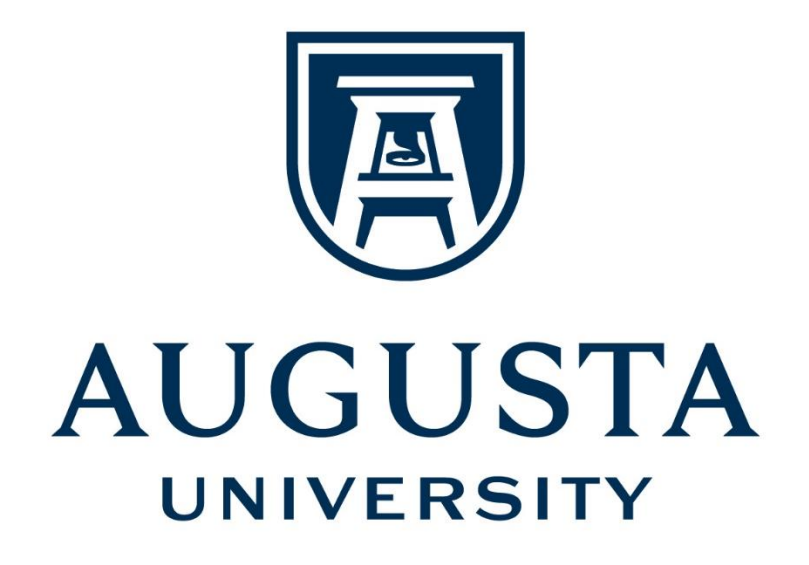

# Anthology/Campus Labs Planning Module User Guide

for

Unit Planning

**Division of Institutional Effectiveness** 

augusta.edu/ie Spring 2022

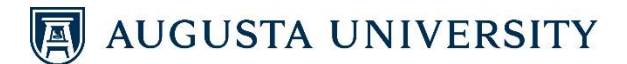

## **CONTENTS**

| BASIC LOGIN/LOGOUT INFORMATION.     |    |
|-------------------------------------|----|
| INPUTTING ANNUAL PLANS              | 6  |
| ENTERING UNIT/DEPARTMENT GOALS      | 7  |
| ENTERING TACTICS                    | 10 |
| ENTERING MEASURES                   |    |
| RELATING ITEMS                      |    |
| RELATING GOALS                      | 15 |
| RELATING TACTICS                    | 20 |
| MID-YEAR UPDATE                     |    |
| ENTERING MID-YEAR UPDATE – MEASURES | 23 |
| ENTERING MID-YEAR UPDATE – GOALS    | 25 |
| ANNUAL ASSESSMENT RESULTS           |    |
| ENTERING ANNUAL RESULTS – MEASURES  | 26 |
| ENTERING ANNUAL RESULTS – GOALS     | 29 |
| RUNNING REPORTS                     |    |
| ADDITIONAL TIPS                     |    |

**Note**: Use the Bookmark feature to locate specific areas of support.

### AUGUSTA UNIVERSITY

## **BASIC LOGIN/LOGOUT INFORMATION**

- To get started, open your internet browser and go to: <u>https://augusta.campuslabs.com/planning</u>. <u>(This link is also available on the Institutional Effectiveness website at www.augusta.edu/ie.)</u>
- 2. You will then be brought to the AU portal. Enter your Jag/NetID and password at this screen:

| Sign in with your JagID. If you have an issue signing in, please contact the service desk at 706-721-4000.                                                                                                    |
|----------------------------------------------------------------------------------------------------|
| Usename<br>Password                                                                                                    |
| Sign in<br>This system is the property of Augusta University or<br>orne its cooperative organizations. The system is<br>restricted to authorized users only. The information on<br>this system is also the property of Augusta University<br>or one of its cooperative organizations. Unless<br>applicable laws. contracts or policies indicate<br>oprivacy in any data. format. or other kind of<br>information or communications transmitted. received,<br>printed. stored. or recorded on any of our systems<br>unless applicable laws indicate otherwise. Augusta<br>University reserves the right to monitor usage of this<br>system. You consent to such monitoring by<br>authenticating. By authenticating you also agree to<br>abide by the Augusta University use policy located at<br>http://www.augusta.edu/compliance/policyinfo/policie<br>s.php. |

**TIP**: If you need assistance with your Jag/NetID password or to have it reset, please contact the ITS Service Desk at 706-721-4000

3. Once you have logged in, you will be taken to the following landing page. Click **Planning** to be taken into the Planning module:

| са                                                                                       |                                                                             | DGY                                                                                                |
|------------------------------------------------------------------------------------------|-----------------------------------------------------------------------------|----------------------------------------------------------------------------------------------------|
|                                                                                          | Augusta University                                                          |                                                                                                    |
| Compliance Assist<br>Connect and manage your program<br>review and accreditation efforts | Course Evaluations<br>Elevate teaching and learning with<br>meaningful data | Faculty<br>Manage course rosters, course<br>evaluations, and more with a<br>personalized dashboard |
|                                                                                          | Planning<br>Connect and manage your strategic<br>planning efforts           | <b>—</b> 3                                                                                         |
| Need Help? Vie                                                                           | sit our Support Center for articles, webinars, ar                           | nd other resources!                                                                                |
|                                                                                          | ©2022 Campus Labs                                                           |                                                                                                    |

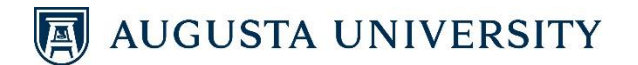

4. Additional announcements and documents relevant to the planning process are located in the Announcements section. Click **Welcome and Overview** to access the Announcements section and its corresponding resources.

|          | Planning                                                                                                    |                                                                                                    |
|----------|----------------------------------------------------------------------------------------------------|----------------------------------------------------------------------------------------------------|
| *        |                                                                                                    |                                                                                                    |
| Ð        | FY 2022                                                                                                    |                                                                                                    |
| <b>.</b> | Dashboard                                                                                                    |                                                                                                    |
| ٠        | Assessment Cycles                                                                                                    | Announcements                                                                                                    |
|          | O There are no Assessment Cycles active at this time.<br>Create a new Assessment Cycle to monitor institutional progress on a dynamic site administrator dashboard. | Attention<br>Please be advised that no personally identifiable                                                       |
|          |                                                                                                    | information specifically pertaining to student information<br>(including names, assignment grades or sco <u>More</u> |
|          | My Plan Items                                                                                                    | Welcome and Overview 4<br>The Division of Institutional Effectiveness provides support                               |
|          | FILTER Sort Vefault *                                                                                                    | and leadership for the university and health system in the<br>application of planning, assessment, data <u>More</u>  |

5. Helpful links and resources pertaining to planning and assessment are found on this page.

| di | Planning                                                                                                    |
|----|----------------------------------------------------------------------------------------------------|
| *  | DASHBOARD                                                                                                    |
| æ  | Announcement                                                                                                    |
| Δ. | Welcome and Overview                                                                                                    |
| ٥  | The Division of Institutional Effectiveness provides support and leadership for the university and health<br>system in the application of planning, assessment, data analysis and reporting, performance monitoring and<br>improvement, and project and change management. The practical and collaborative services drive overall<br>organizational improvements in quality, responsiveness, and efficiency for internal and external stakeholders<br>by facilitating:                                                                                                    |
|    | <ul> <li>Data driven decision-making</li> <li>Alignment of strategic and operational goals</li> <li>Recognition of opportunities for process and continuous improvement</li> <li>Effective implementation of programs and initiatives to support teaching, discovery, clinical care, and service</li> </ul>                                                                                                    |
|    | The Anthology/Campus Labs Planning Module stores Integrated Planning and Student Learning Outcome<br>(SLO) Assessment information. Please see the links and resources below.                                                                                                    |
|    | Integrated Planning Process                                                                                                    |
| 5  | Augusta University engages in ongoing, integrated, and institution-wide research-based planning, budgeting,<br>and evaluation processes that (1) incorporate a systematic review of the Augusta University mission, goals,<br>and outcomes; (2) result in continuing improvement in institutional quality; and (3) demonstrate the<br>institution is effectively accomplishing its mission. Its integrated planning process integrates a strategic<br>planning framework that connects and aligns its planning and resourcing discussions at all levels of the<br>organization. The <i>Beyond Boundaries</i> strategic plan aligns to the University System of Georgia's Strategic Plan<br>2024. Read more about the plans, the <i>Beyond Boundaries</i> Progress Report, and IE's support below: |
|    | 1. University System of Georgia's <i>Strategic Plan 2024</i> 2. Augusta University's Strategic Plan <i>Creating a Legacy</i> 3. Institutional Effectiveness Integrated Planning webpage                                                                                                    |
|    | Major Administrative Divisions submit Goals, Tactics, and Measures each fiscal year as a part of the integrated<br>planning process. Unit Plans are aligned to Augusta University's strategic plan and provide a framework upon<br>which Divisions share their achievements and challenges at the annual Planning and Resource Alignment<br>Hearings. To read more about the integrated planning process and to view the corresponding Integrated<br>Planning Tableau Workbooks, please visit the Planning webpage.                                                                                                    |
|    | Announcement Files + File + Folder                                                                                                    |
|    | Planning - Anthology/Campus Labs Planning Module User Guide CReplace CRename                                                                                                    |

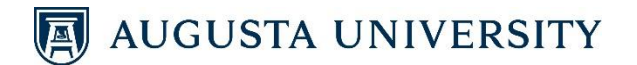

6. To log out of the system, click on your name in the top right corner of your screen and then click **Sign Out**. Close your internet browser.

| <b>ull</b> i | Planning                                                                                                    | 🧳 📧 Brittany                                   |
|--------------|----------------------------------------------------------------------------------------------------|------------------------------------------------|
| *<br>•       | DASHBOARD<br>Announcement<br>Welcome and Overview                                                                                                    | BC<br>Brittany Cipolione<br>Augusta University |
|              | The Division of Institutional Effectiveness provides support and leadership for the university and health<br>system in the application of planning, assessment, data analysis and reporting, performance monitoring and<br>improvement, and project and change management. The practical and collaborative services drive overall | Support<br>Sign Out                            |

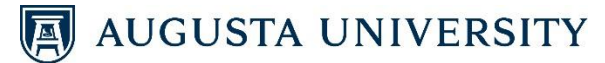

### **INPUTTING ANNUAL PLANS**

To begin entering your annual plans, you need to start by logging into the system. Click on *Planning* as described above.

1) Click on the **Plans** icon.

| 1 | <b>i</b> | Planning  | 2 | 🖻 Brittany |
|---|----------|-----------|---|------------|
|   | *        |           |   |            |
|   | æ        | FY 2022   |   |            |
| 1 | 5        | Dashboard |   |            |
|   |          |           |   |            |

- 2) Select the appropriate Fiscal Year from the drop-down list.
- 3) Select Annual Plan from the drop-down list.
- 4) Select the Unit (or department, if applicable) from the organizational structure on the left for which you are entering information.
   <u>NOTE</u>: You may need to click to locate your unit. For example, for INST-Instruction, click on AA Academic Affairs University → INST-Instruction.

|    | ıllı     | Planning                         |                                                                                                 |
|----|----------|----------------------------------|-------------------------------------------------------------------------------------------------|
| 2  | <b>е</b> | ▶ 🛗 FY 2023 💌                    | FY 2023 / ANNUAL PLAN                                                                           |
| 3  | ÷        | 🛉 🖬 Annual Plan                  | INST-Instruction                                                                                |
|    | ٠        | My Units Institution             | Plan Items Reports Documents                                                                    |
|    |          | O search                         | FILTER                                                                                          |
|    |          | Q Search                         |                                                                                                 |
|    |          | Augusta University               | There are no plan items associated with the current Time Period, Plan, and Organizational Unit. |
|    |          | AA Academic Affairs - University | Show 10 + Viewing 0-0 of 0                                                                      |
| 4. | T        | INST-Instruction                 |                                                                                                 |

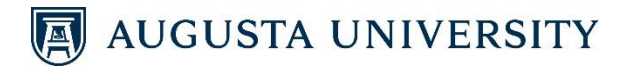

#### ENTERING UNIT/DEPARTMENT GOALS

Once the unit is selected, the webpage defaults to the Plan Items tab.

1) Click on the + Plan Item button and select the Unit Goal template.

|    | Planning                         |                                                                                                |                                                          |
|----|----------------------------------|------------------------------------------------------------------------------------------------|----------------------------------------------------------|
| *  |                                  |                                                                                                |                                                          |
| æ  | 🛗 FY 2023 💌                      | FY 2023 / ANNUAL PLAN                                                                          |                                                          |
| Υ. | 😭 Annual Plan 🔹                  | INST-Instruction                                                                               | 12                                                       |
| ۵  | My Units Institution             | Plan Items Reports Documents 1b                                                                |                                                          |
|    | Q search                         | HLIEK                                                                                          | Sort Default • + Plan Item •                             |
|    |                                  | There are no plan items associated with the surgest Time Period. Plan, and Organizational Unit | UNIT GOAL                                                |
|    | Augusta University               | There are no plan terns associated with the content time rendo, rian, and organizational onit. | TACTIC                                                   |
|    | AA Academic Affairs - University | Show 10 A Viewing 0.0 of 0                                                                     | MEASURE, OUTCOMES & RESULTS                              |
|    | INST-Instruction                 |                                                                                                | College/Division Strategic Goal<br>UNIT GOAL (FY17 only) |

Next, you will complete the Unit Goal template. The assessment unit will be generated at the top.

2) Senior Responsible Leader: Under the Assign Responsible Users → Available Users section, begin typing the last name of the Senior Responsible Leader. The system will begin to populate users. Select the Senior Responsible Leader when his or her name appears.

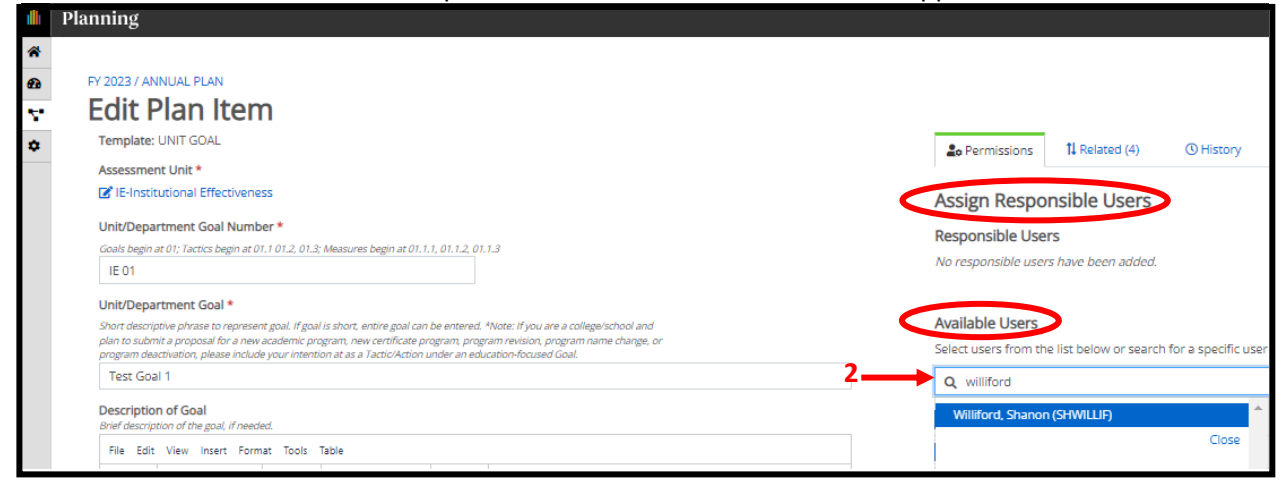

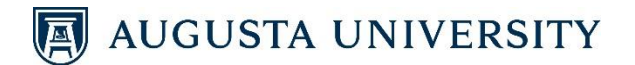

3) Unit/Department Goal Number: Enter the Unit Goal Number. This number derives from an abbreviation of your unit's name (the abbreviation is included in the Assessment Unit) and the Goal number. Goals 1-9 should be preceded with a 0.

**TIP:** It is important to include the zero at the beginning of Goals 1-9 for the Goals to sort correctly. For Institutional Effectiveness, the Goal numbers would be IE 01, IE 02, . . ., IE 09, IE 10).

- 4) Unit/Department Goal: Enter your Unit/Department Goal. If you would like to add additional information to further describe your Goal, please do so by using the "Description of Goal" narrative box.
- 5) Description of Goal: (Optional) Provide a brief description of the Goal, if needed.
- 6) Start Date and End Date: The dates are pre-populated.

TIP: The new interface uses an auto-save feature.

| <b>d</b> t | Planning                                                                                                    |
|------------|----------------------------------------------------------------------------------------------------|
| *          |                                                                                                    |
| æ          | FY 2023 / ANNUAL PLAN                                                                                                    |
| <b>*</b> * | Edit Plan Item                                                                                                    |
| •          | Template: UNIT GOAL                                                                                                    |
|            | Assessment Unit *                                                                                                    |
|            | C IE-Institutional Effectiveness                                                                                                    |
|            | Unit/Department Goal Number *                                                                                                    |
| 2          | Goals begin at 01; Tactics begin at 01.1 01.2, 01.3; Measures begin at 01.1.1, 01.1.2, 01.1.3                                                                                                    |
| 3          |                                                                                                    |
|            | Unit/Department Goal *                                                                                                    |
|            | Short descriptive phrase to represent goal. If goal is short, entire goal can be entered. *Note: If you are a college/school and<br>plan to submit a proposal for a new academic program, new certificate program program revision, program name change, or<br>program deachviston, plases include your intention at as a Tactic/Action under an education-focused Goal. |
| 4          | Test Goal 1                                                                                                    |
|            | Description of Goal<br>Brief description of the goal, if needed.                                                                                                    |
| 5          | File Edit View Insert Format Tools Table                                                                                                    |
|            | か c <sup>&gt;</sup> Paragraph v B I 三 三 三 三 二 二 二 二 二 二                                                                                                    |
|            | ۶<br>Start Date *                                                                                                    |
|            | Defaults to the fiscal year. Actual dates can be entered.                                                                                                    |
|            | 07/01/2022                                                                                                    |
|            | End Date *                                                                                                    |
|            | Defaults to the fiscal year. Actual dates can be entered.                                                                                                    |
|            | 06/30/2023                                                                                                    |

- 7) **Responsible Person:** Begin typing the last name of the Responsible Person for this Goal. The system will begin to populate users. Select the Responsible Person when his or her name appears. Multiple people can be entered if needed.
- 8) Institutional Collaborators: From the list of Institutional Collaborators, select the colleges/schools and/or units with which your unit plans to collaborate to achieve this Goal.

|   | Responsible Person                                                                                                    |
|---|----------------------------------------------------------------------------------------------------|
| - | Leader responsible for this unit.                                                                                                    |
|   | Q Start typing a user's name                                                                                                    |
|   | No users have been added as recipients.                                                                                                 |
|   | Show 10 • Viewing 1-1 of 1                                                                                                    |
|   | FY23 Institutional Collaborators                                                                                                    |
| 8 | Select the Augusta University colleges/schools and units with which you plan to collaborate to achieve this PV23 goal.  Ambulatory Care |
|   | Audit, Compliance, Ethics, and Risk Management                                                                                          |
|   | Auxiliary Services                                                                                                    |

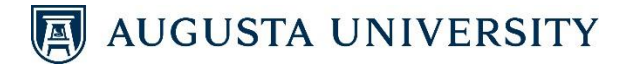

9) Status: (Optional) Select the Status of the Goal. From the drop-down list, select whether this Goal is Active, Complete, On Hold, Canceled, Not Applicable, or In Development. (Refer to the legend below.)

| Active, Complete, Canceled |  |
|----------------------------|--|
|                            |  |
|                            |  |
| Active                     |  |
| Complete                   |  |
| On Hold                    |  |
| Canceled                   |  |
| Not Applicable             |  |
| In Development             |  |

#### NOTE: Select the Status based on the following legend:

Active – Showing Progress. The Goal/Tactic/Measure has been developed and is currently on schedule and actively being monitored.

**Complete** – All necessary elements of the Goal/Tactic/Measure do not require any more work or are entirely done/complete.

**On Hold** – Actions pertaining to this Goal/Tactic/Measure are currently suspended until further notice.

**Canceled** – The Goal/Tactic/Measure is no longer attainable and requires no further action.

**Not Applicable** – The Goal/Tactic/Measure is no longer applicable and requires no further action.

**In Development** – The Goal/Tactic/Measure is in the early stage of development and requires further development/attention.

- 10) **Supporting Documentation:** (*Optional*) Under the <u>Plan Item Files</u> section, click on **+ File**. Select the document you wish to upload. Repeat this process until all documents are uploaded.
- 11) Finish: Click Done. (There is no "Save" option since the system has an auto-save feature.)

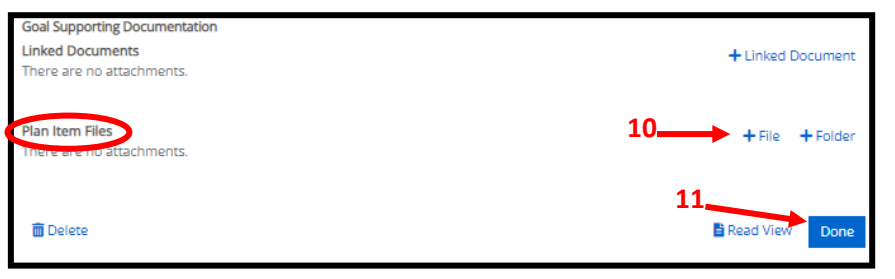

12) Editing: To edit the Goal you just created, click on the item. Make edits to any of the fields, and click Done at the bottom of the screen.

| ıllı – | Planning                         |                                                   |  |
|--------|----------------------------------|---------------------------------------------------|--|
| *      |                                  |                                                   |  |
| æ      | 🛱 FY 2023 💌                      | FY 2023 / ANNUAL PLAN                             |  |
| Υ.     | 🚏 Annual Plan 👻                  | IE-Institutional Effectiveness                    |  |
| ۵      | My Units Institution             | Teports Documents                                 |  |
|        |                                  | FILTER                                            |  |
|        | Q search                         |                                                   |  |
|        | Augusta University 12            | Test Goal 1                                       |  |
|        | AA Academic Affairs - University | IE-Institutional Effectiveness<br>IE 01:UNIT GOAL |  |
|        | IE-Institutional Effectiveness   |                                                   |  |

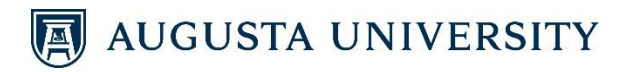

#### **ENTERING TACTICS**

1) Click on the + Plan Item button and select the Tactic template.

| dh. | Planning                         |                                |                                                          |
|-----|----------------------------------|--------------------------------|----------------------------------------------------------|
| *   |                                  |                                |                                                          |
| Ð   |                                  | FY 2023 / ANNUAL PLAN          |                                                          |
| Υ.  | 🗣 Annual Plan 🔹                  | IE-Institutional Effectiveness | 1a 🚬                                                     |
| ٠   | My Units Institution             | Teports Documents              |                                                          |
|     |                                  | FILTER                         | Sort Default 💌 🕂 Plan Item 🗸                             |
|     | Q search                         | 10,                            | UNIT GOAL                                                |
|     | Augusta University               | Test Goal 1                    | ТАСТІС                                                   |
|     | AA Academic Affairs - University | IE-Institutional Effectiveness | MEASURE, OUTCOMES & RESULTS                              |
|     | IE-Institutional Effectiveness   |                                | College/Division Strategic Goal<br>UNIT GOAL (FY17 only) |

Next, you will complete the **Tactic** template.

2) **Tactic Number:** Enter the Tactic Number. This number derives from the Goal that this Tactic supports. The first Tactic will be the Goal number followed by a 1.

**TIP:** It is important to include the zero at the beginning of the Tactic Number for the Tactics to sort correctly. For Institutional Effectiveness, the Tactic Numbers would be IE 01.1, IE 01.2, . . ., IE 09.1, IE 09.2).

- 3) **Tactic:** Enter your Unit/Department Tactic. This is a short, descriptive phrase to represent the Tactic.
- 4) Start Date and End Date: The dates are pre-populated.
- 5) **Status:** (*Optional*) Select the **Status** of the Tactic. From the drop-down list, select whether this Tactic is Active, Complete, On Hold, Canceled, Not Applicable, or In Development. (Reference the Status legend on page 9 of this user guide.)
- 6) Fiscal Info: (Optional) Record any one-time expenses, recurring expenses, and/or notes.
- 7) Finish: Click Done. (There is no "Save" option since the system has an auto-save feature.)

| P | lanning                                                                                                    |
|---|----------------------------------------------------------------------------------------------------|
|   | Template: TACTIC                                                                                                    |
|   | Assessment Unit/Department *                                                                                                    |
|   | C IE-Institutional Effectiveness                                                                                                    |
|   | Tactic Number *                                                                                                    |
|   | Goals begin at 01. Tactics begin at 01.1, 01.2, and 01.3. Measures begin at 01.1.1, 01.1.2, 01.1.3.                                                                                                    |
| - | IE 01.1                                                                                                    |
|   | Tactic *                                                                                                    |
|   | Short descriptive phrase to represent tactic. If tactic is short, entire tactic can be entered. *Note: If you are a college/school<br>and plan to submit a proposal for a new academic program, new certificate program, program revision, program name<br>change, or program deactivation, please include your intention at as a Tactic/Action under an education-focused Goal. |
| - | Test Tactic 1                                                                                                    |
|   | Start Date *                                                                                                    |
|   | Defaults to fiscal year. Actual dates can be entered.                                                                                                    |
|   | 07/01/2022                                                                                                    |
| < | End Date *                                                                                                    |
|   | Defaults to fiscal year. Actual dates can be entered.                                                                                                    |
|   | 06/30/2023                                                                                                    |
|   | Status                                                                                                    |
| - | →                                                                                                    |
|   | Fiscal Resources: One-Time                                                                                                    |
|   | List cost of one-time expenses as noted in the planning and resource alignment sessions.                                                                                                    |
|   | \$ 0.00                                                                                                    |
|   | Fiscal Resources: Recurring                                                                                                    |
| Þ | List cost of recurring expenses as noted in the planning and resource alignment sessions.                                                                                                    |
|   | \$ 0.00                                                                                                    |
|   | Fiscal Notes                                                                                                    |
|   |                                                                                                    |

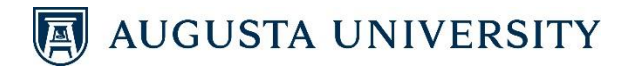

8) **Editing**: To edit the Tactic you just created, click on the item. Make edits to any of the fields, and click Done at the bottom of the screen.

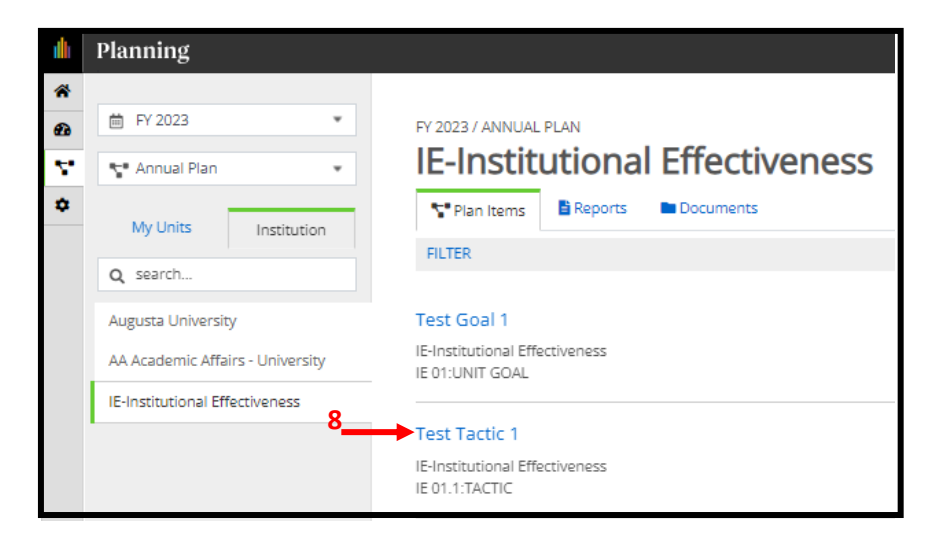

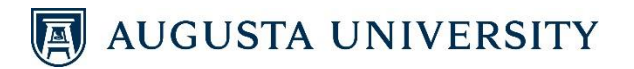

#### **ENTERING MEASURES**

1) Click on the + Plan Item button and select the Measures, Outcomes & Results template.

| <b>i</b> h | Planning                         |                                |                                                          |
|------------|----------------------------------|--------------------------------|----------------------------------------------------------|
| *          |                                  |                                |                                                          |
| æ          | ₩ FY 2023 💌                      | FY 2023 / ANNUAL PLAN          |                                                          |
| ۳.         | Annual Plan                      | IE-Institutional Effectiveness | 1a                                                       |
| ٠          | My Units Institution             | Plan Items Reports Documents   |                                                          |
|            | O search                         | FILTER                         | Sort Default 🔹 🕂 Plan Item 🔹                             |
|            | Q Search                         | 1h                             | UNIT GOAL                                                |
|            | Augusta University Test Goal 1   |                                | TACTIC                                                   |
|            | AA Academic Affairs - University | IE-Institutional Effectiveness | MEASURE, OUTCOMES & RESULTS                              |
|            | IE-Institutional Effectiveness   |                                | College/Division Strategic Goal<br>UNIT GOAL (FY17 only) |

Next, you will complete the **Measures, Outcomes & Results** template. The assessment unit will be generated at the top.

 Measure Number: This number derives from that of your Goal and Tactic. If you have one Measure, you will add a 1 to the number used for the Goal and Tactic (Ex: IE 01.1.1 If you have a third Measure, it will be labeled as IE 01.1.3.)

**TIP:** It is important to include the zero at the beginning of the Measure Number for the Measures to sort correctly. For Institutional Effectiveness, the Measure Numbers would be IE 01.1.1, IE 01.1.2 (support Tactic IE 01.1) and IE 01.2.1, IE 01.2.2 (support Tactic IE 01.2).

- 3) **Measure:** Enter your Unit/Department Measure. This is a short, descriptive phrase to represent your Measure.
- 4) Start Date and End Date: The dates are pre-populated.

| dh. | Planning                                                                                                    |
|-----|----------------------------------------------------------------------------------------------------|
| *   |                                                                                                    |
| æ   | FY 2023 / ANNUAL PLAN                                                                                          |
| ς.  | Edit Plan Item                                                                                                 |
| ٠   | Template: MEASURE, OUTCOMES & RESULTS                                                                          |
|     | Assessment Unit/Department *                                                                                   |
|     | 🕼 IE-Institutional Effectiveness                                                                               |
|     | Measure Number *                                                                                               |
|     | Goals begin at 01.0. Tactics begin at 01.1, 01.2, and 01.3. Measures begin at 01.1.1, 01.1.2, and 01.1.3.      |
| 2   | IE 01.1.1                                                                                                    |
|     | Measure *                                                                                                    |
|     | Short descriptive phrase to represent the measure. If the measure is short, the entire measure can be entered. |
| 3.  | Test Measure 1                                                                                                 |
|     | Start Date *                                                                                                   |
|     | Defaults to fiscal year. Actual dates can be entered.                                                          |
|     | 07/01/2022                                                                                                    |
| 4   | End Date *                                                                                                    |
|     | Defaults to fiscal year. Actual dates can be entered.                                                          |
|     | 06/30/2023                                                                                                    |

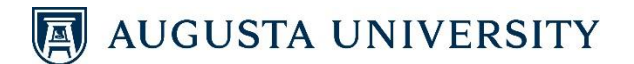

- 5) **Assessment Method:** Enter the specific method to be used to gather and assess the Measure (i.e. date driven, surveys, quality measures, responsive measures, etc.).
- 6) **Threshold Level:** Enter the minimum standard of performance expected.
- 7) **Target Level:** Enter the preferred level of performance.
- 8) High Performance Level: Enter the level associated with exceptional achievement of results.

| -ğ-              | Planning                                                                                      |
|------------------|-----------------------------------------------------------------------------------------------|
| <b>†5</b>        | Assessment Method                                                                             |
| ÷                | The specific method to be used to gather and assess the measurement.                          |
| * <mark>6</mark> | Threshold Level The minimum standard of performance expected                                  |
| 7                | Target Level The preferred level of performance                                               |
| 8                | High Performance Level           The level associated with exceptional achievement of results |

- Supporting Documentation: (Optional) Scroll to the bottom to the <u>Plan Item Files</u> section, click on + File. Select the document you wish to upload. Repeat this process until all documents are uploaded.
- 10) **Status:** (*Optional*) Select the **Status** of the Goal. From the drop-down list, select whether this Goal is Active, Complete, On Hold, Canceled, Not Applicable, or In Development. (Reference the Status legend on page 9 of this user guide.)
- 11) Finish: Click Done. (There is no "Save" option since the system has an auto-save feature.)

| Measure Supporting Documentation                                                                                                    |                                                    |
|----------------------------------------------------------------------------------------------------|----------------------------------------------------|
| <sup>4</sup> DO NOT upload any documents which contain personally identifiable information (PII) from<br>must be removed or redacted prior to uploading the document.<br>Linked Documents | students' education records. Pll + Linked Document |
| Inere are no attachments.                                                                                                    |                                                    |
| Plan Item Files                                                                                                    | 9 + File + Folder                                  |
| There are no attachments.                                                                                                    |                                                    |
| Status ┥ 10                                                                                                    |                                                    |
| Active, Complete, Canceled                                                                                                    | 11                                                 |
| Delete                                                                                                    | Read View Done                                     |

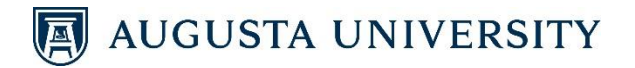

12) **Editing**: To edit the Measure you just created, click on the item. Make edits to any of the fields, and click Done at the bottom of the screen.

| ŵ  | Planning                         |                                                                         |  |
|----|----------------------------------|-------------------------------------------------------------------------|--|
| *  |                                  |                                                                         |  |
| Ð  | ₩ FY 2023 ▼                      | FY 2023 / ANNUAL PLAN                                                   |  |
| Υ. | 😭 Annual Plan 👻                  | IE-Institutional Effectiveness                                          |  |
| ٠  | My Units Institution             | Plan Items Reports Documents                                            |  |
|    | Q search                         | FILTER                                                                  |  |
|    | Augusta University               | Test Goal 1                                                             |  |
|    | AA Academic Affairs - University | IE-Institutional Effectiveness<br>IE 01:UNIT GOAL                       |  |
|    | IE-Institutional Effectiveness   |                                                                         |  |
|    |                                  | Test Tactic 1                                                           |  |
|    |                                  | IE-Institutional Effectiveness                                          |  |
|    |                                  | IE 01.1:TACTIC                                                          |  |
|    | 12                               | Test Measure 1                                                          |  |
|    |                                  | IE-Institutional Effectiveness<br>IE 01.1.1:MEASURE, OUTCOMES & RESULTS |  |
|    |                                  | Show 10 + Viewing 1-3 of 3                                              |  |

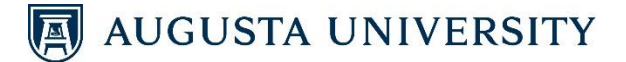

### **RELATING ITEMS**

The next step is to relate Goals to Augusta University's strategic plan *Creating a Legacy* and to relate Goals, Tactics, and Measures to each other.

|    |                  |      | REL                              | .A1 | FING GOALS                                        |
|----|------------------|------|----------------------------------|-----|---------------------------------------------------|
| 1) | Click on your fi | st G | Goal.                            |     |                                                   |
|    |                  | ı    | Planning                         |     |                                                   |
|    |                  | *    |                                  |     |                                                   |
|    |                  | æ    | 🛱 FY 2023 💌                      |     | FY 2023 / ANNUAL PLAN                             |
|    |                  | Υ.   | 🗣 Annual Plan 🔹                  |     | IE-Institutional Effectiveness                    |
|    |                  | ٠    | My Units Institution             |     | Plan Items Reports Documents                      |
|    |                  |      | indication                       |     | FILTER                                            |
|    |                  |      | Q search                         |     |                                                   |
|    |                  |      | Augusta University               | •   | Test Goal 1                                       |
|    |                  |      | AA Academic Affairs - University |     | IE-Institutional Effectiveness<br>IE 01:UNIT GOAL |
|    |                  |      | IE-Institutional Effectiveness   |     |                                                   |
|    |                  |      |                                  |     | Test Tactic 1                                     |
|    |                  |      |                                  |     | IE-Institutional Effectiveness                    |
|    |                  |      |                                  |     | IE 01.1:TACTIC                                    |

2) Click on the **Related** tab.

|    | Planning                                                                                      |                                       |
|----|-----------------------------------------------------------------------------------------------|---------------------------------------|
| *  |                                                                                               |                                       |
| Ð  | FY 2023 / ANNUAL PLAN                                                                         | 2.                                    |
| Υ. | Edit Plan Item                                                                                |                                       |
| ٠  | Template: UNIT GOAL                                                                           | Lo Permissions 11 Related (1) History |
|    | Assessment Unit *                                                                             |                                       |
|    | C IE-Institutional Effectiveness                                                              | Assign Responsible Users              |
|    | Unit/Department Goal Number *                                                                 | Recoonsible Lisers                    |
|    | Goals begin at 01; Tactics begin at 01.1 01.2, 01.3; Measures begin at 01.1.1, 01.1.2, 01.1.3 |                                       |
|    | IE 01                                                                                         | No responsible users nave been adoed. |

First, relate the Goal to *Creating a Legacy* Distinguishing Objective(s).

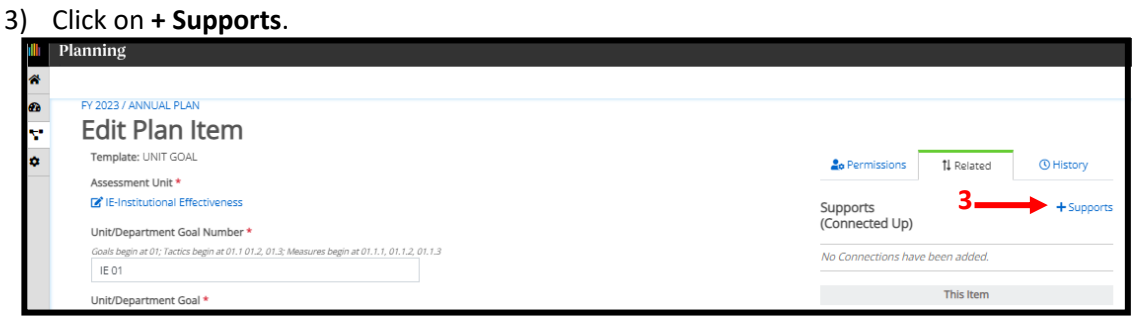

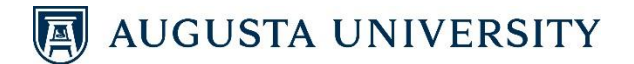

4) The screen should default to where Augusta University is selected on the left side of the screen. If it is not, select **Augusta University**.

| <b>  </b>   I | Planning                                         |                                                |                                 |
|---------------|--------------------------------------------------|------------------------------------------------|---------------------------------|
| ≈<br>29       | TEST GOAL 1<br>Select a Supports (Re             | elated UP) Item                                |                                 |
| •             | ➡ FY 2023 •                                      | FILTER There are no items available to relate. | Supports<br>(Connected Up)      |
|               | Annual Plan                                      | Show 10 + Viewing 0.0 of 0                     | No Connections have been added. |
|               | Augusta University 4                             |                                                | Supported By                    |
|               | AA Academic Affairs - University                 |                                                | (Connected Down)                |
|               | Risk Management<br>ATH-Intercollegiate Athletics |                                                | Back to Plan Item               |

5) Select **Creating a Legacy** from the drop-down list on the left side of the screen.

|    | Planning                                                            |                                  |
|----|---------------------------------------------------------------------|----------------------------------|
| *  |                                                                     |                                  |
| Ð  | TEST GOAL 1                                                         |                                  |
| Υ. | Select a Supports (Related UP) Item                                 |                                  |
| ٠  | FILTER                                                              | Supports                         |
|    | FY 2023     There are no items available to relate.                 | (Connected Up)                   |
|    | St Annual Plan                                                      | No Connections have been added.  |
|    | Annual Plan<br>Student Learning Outcomes Show 10 + Viewing 0-0 of 0 | This Item                        |
|    | Creating a Legacy 5                                                 |                                  |
|    | Transition Forward                                                  | Supported By<br>(Connected Down) |
|    | Nission Pian<br>Health System<br>SACSCOC                            | No Connections have been added.  |

6) Scroll through the list of *Creating a Legacy* Distinguishing Objectives to locate the Strategic Distinguishing Objective(s) to which you wish to relate your Goal. Click the symbol or the Strategic Distinguishing Objective's title to which you wish to align your Goal.

|                                                  | <u> </u> | <u> </u>                                                    | , 0                         | ,                                     |
|--------------------------------------------------|----------|-------------------------------------------------------------|-----------------------------|---------------------------------------|
| Planning                                         |          |                                                             |                             |                                       |
| TEST GOAL 1                                      |          |                                                             |                             |                                       |
| Select a Suppo                                   | rts (Re  | lated UP) Item                                              |                             |                                       |
|                                                  |          | FILTER                                                      |                             | Supports                              |
| 🛗 FY 2023                                        | Ψ.       |                                                             | _                           | (Connected Up)                        |
| Treating a Legacy                                | •        | Forward-Looking Education<br>Augusta University             | Active                      | No Connections have been added.       |
| Q search                                         |          | 1.1 Learning:Distinguishing Objective                       | 4/27/22 - 6/30/27           | This Item                             |
| Augusta University                               |          | Impactful Learning Experiences                              | +                           | 6<br>Supported By                     |
| AA Academic Affairs - Universit                  | у        | Augusta University<br>1.2 Learning:Distinguishing Objective | Active<br>4/27/22 - 6/30/27 | (Connected Down)                      |
| ACERM-Audit, Compliance, Ethi<br>Bick Management | ics, and |                                                             |                             | No Connections have been added.       |
| Nak Management                                   |          | Inclusive Instructional Culture                             | +                           |                                       |
| ATH-Intercollegiate Athletics                    |          | Augusta University                                          | Active                      | <ul> <li>Back to Plan Item</li> </ul> |
| EXR-External Relations                           |          | 1.3 Learning:Distinguishing Objective                       | 4/27/22 - 6/30/27           |                                       |

**TIP:** You may relate your Goal to more than one Strategic Distinguishing Objective. Also, if your Goal is directed toward compliance, select "Unit Goal focuses on compliance efforts." If your Goal is operational, select "Unit Goal focuses on operational efforts."

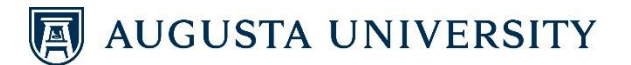

- 7) Once the Strategic Distinguishing Objective(s) is(are) selected, the **t** symbol will become a symbol. The Strategic Distinguishing Objective(s) will appear on the right side of the screen.
- 8) To remove a Strategic Distinguishing Objective that has been selected, click the 🖸 symbol.
- 9) Once all Strategic Distinguishing Objectives have been selected, click < Back to Plan Item.

|                                                         | FILTER                                                      |                             | Supports                                                                       |
|---------------------------------------------------------|-------------------------------------------------------------|-----------------------------|--------------------------------------------------------------------------------|
| 🖶 FY 2023 🔹                                             | Forward Looking Education                                   |                             | (Connected Up) 8                                                               |
| Y Creating a Legacy                                     | Augusta University                                          | Active                      | Forward-Looking Education                                                      |
| Q search                                                | 1.1 Learning:Distinguishing Objective                       | 4/2//22 - 6/30/27           |                                                                                |
| Augusta University                                      | Impactful Learning Experiences                              | +                           | Inclusive Instructional Culture<br>Augusta University Distinguishing Objective |
| AA Academic Affairs - University                        | Augusta University<br>1.2 Learning:Distinguishing Objective | Active<br>4/27/22 - 6/30/27 | Interelies in the set Callaboration                                            |
| ACERM-Audit, Compliance, Ethics, and<br>Risk Management | Inclusive Instructional Culture                             |                             | Discovery<br>Augusta University Distinguishing Objective                       |
| ATH-Intercollegiate Athletics                           | Augusta University                                          | Active                      |                                                                                |
|                                                         | 1.3 Learning:Distinguishing Objective                       | 4/27/22 - 6/30/27           | This Item                                                                      |
| EXR-External Relations                                  |                                                             |                             |                                                                                |
| EXR-External Relations                                  | Interdisciplinary and Collaborative Discovery               | ~                           | Supported By                                                                   |

10) The alignment now appears on the right side of the screen under the Supports (Connected Up) section.

Next, relate the Goal to its corresponding Tactics.

|          | 11) Click on + Supported By                                                                                                    |                                                                             |
|----------|----------------------------------------------------------------------------------------------------|-----------------------------------------------------------------------------|
|          | Planning                                                                                                    |                                                                             |
| *        |                                                                                                    |                                                                             |
| æ        | FY 2023 / ANNUAL PLAN                                                                                                    |                                                                             |
| <b>.</b> | Edit Plan Item                                                                                                    |                                                                             |
| •        | Template: UNIT GOAL                                                                                                    | Parmissions 1 Palmod (2) (0 History                                         |
|          | Assessment Unit *                                                                                                    |                                                                             |
|          | ☑ IE-Institutional Effectiveness                                                                                                    | Supports + Supports                                                         |
|          | Unit/Department Goal Number *                                                                                                    | 10 (Connected Up)                                                           |
|          | Goals begin at 01; Tactics begin at 01.1 01.2, 01.3; Measures begin at 01.1.1, 01.1.2, 01.1.3                                                                                                    | Envard-Looking Education                                                    |
|          | IE 01                                                                                                    | Augusta University Distinguishing Objective                                 |
|          | Unit/Department Goal *<br>Short descriptive phrase to represent goal. If goal is short, entire goal can be entered. «Note: If you are a college/school and<br>plan to submit a proposal for a new academic program, new certificate program, program newision, program name change, or<br>program descriation, plase include your internion at as a lacitaticAtion under an educatorio-focuse Goal. | Inclusive Instructional Culture Augusta University Distinguishing Objective |
|          | Test Goal 1                                                                                                    | Interdisciplinany and Collaborative Discovery                               |
|          | Description of Goal<br>Brief description of the goal, if needed.                                                                                                    | Augusta University Disting University Disting Objective                     |
|          | File Edit View Insert Format Tools Table                                                                                                    | This Item                                                                   |
|          | $\bigcirc$ $\bigcirc$ Paragraph $\checkmark$ B I = = = = = $\bigcirc$ $\boxdot$ $\blacksquare$ $\blacksquare$ $\lor$                                                                                                    |                                                                             |
|          |                                                                                                    | Supported By<br>(Connected Down)                                            |
|          |                                                                                                    | No Connections have been added.                                             |

17

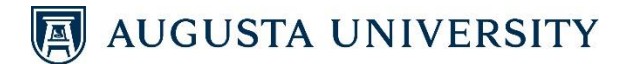

- 12) The screen should default to where Annual Plan is selected on the left side of the screen. If it is not, select **Annual Plan** from the drop-down list.
- 13) The screen will default to where Augusta University is selected on the left side of the screen. Select the Unit for which you are entering information.
   <u>NOTE</u>: If your unit is embedded in another, you will need to click through to locate your unit. For example, for INST-Instruction, click on AA Academic Affairs – University → INST-Instruction.
- 14) All of your unit's Tactics will appear in the middle of the screen. As before, click the + symbol or the Tactic's narrative to relate.

| Image: Pri 2023       Test Tactic 1       14       Image: Pri 2023       Image: Pri 2023 |      |                                                                                |                  | FILTER                         |                    |                             |
|----------------------------------------------------------------------------------------------------|------|--------------------------------------------------------------------------------|------------------|--------------------------------|--------------------|-----------------------------|
| Annual Plan     12     IE-Institutional Effectiveness     17/1/22 - 6/30/23     Forward-Looking Education       Augusta University     IE-Institutional Effectiveness     7/1/22 - 6/30/23     Inclusive Instructional Culture       Augusta University     Show     10     Viewing 1-1 of 1     Augusta University       IE-Institutional Effectiveness     13     Interdisciplinary and Collaboral Discovery                                                                                                    |      | (Connected Up)                                                                 | 14 .             | Test Tactic 1                  | •                  | 🛗 FY 2023                   |
| Q search     IE 01.1:TACTIC     7/1/22 - 6/30/23     Augusta University Distinguishing Objection       Augusta University     Show     10 •     Viewing 1-1 of 1     Augusta University Distinguishing Objection       AA Academic Affairs - University     Ite-Institutional Effectiveness     13     Interdisciplinary and Collaborar                                                                                                    |      | Forward-Looking Education                                                      | ±                | IE-Institutional Effectiveness | <b>←</b> 12 ·      | 🚏 Annual Plan 🔶             |
| Augusta University     Show     10     Viewing 1-1 of 1     Augusta University       AA Academic Affairs - University     Interdisciplinary and Collabora       IE-Institutional Effectiveness     13                                                                                                    | we   | Augusta University Ustilliguishing Objective                                   | 7/1/22 - 6/30/23 | IE 01.1:TACTIC                 |                    | Q search                    |
| AA Academic Affairs - University IE-Institutional Effectiveness I3 Interdisciplinary and Collaboral Discovery                                                                                                    | ive  | Inclusive Instructional Culture<br>Augusta University Distinguishing Objective |                  | Show 10 + Viewing 1-1 of 1     | ity                | Augusta University          |
| IE-Institutional Effectiveness - 13 Interdisciplinary and Collaborat Discovery                                                                                                    |      |                                                                                |                  |                                | airs - University  | AA Academic Affairs - Uni   |
|                                                                                                    | tive | Interdisciplinary and Collaborative<br>Discovery                               |                  | .3                             | ffectiveness 🚽 🔤 1 | IE-Institutional Effectiven |
| Augusta University Distinguishing Objecti                                                                                                    | ive  | Augusta University Distinguishing Objective                                    |                  |                                |                    |                             |
| This Item                                                                                                    |      | This Item                                                                      |                  |                                |                    |                             |
| Supported By                                                                                                    |      | Supported By                                                                   |                  |                                |                    |                             |

- 15) Once the Tactic(s) is(are) selected, the symbol will become a symbol. The Tactic(s) will appear on the right side of the screen.
- 16) To remove a Tactic which has been selected, click the 🙆 symbol.
- 17) Once all Tactics have been selected, click < Back to Plan Item.

| di.     | Planning                                               |                                                  |                  |                                                                                           |
|---------|--------------------------------------------------------|--------------------------------------------------|------------------|-------------------------------------------------------------------------------------------|
| *<br>63 | TEST GOAL 1                                            |                                                  |                  |                                                                                           |
| ς.<br>α | Select a Supports (Re                                  |                                                  |                  | Supports                                                                                  |
| -       | 🛗 FY 2023 💌                                            | Test Tactic 1                                    | ~                | (Connected Up)                                                                            |
|         | C search                                               | IE-Institutional Effectiveness<br>IE 01.1:TACTIC | 7/1/22 - 6//0/23 | Forward-Looking Education<br>Augusta University Distinguishing Objective                  |
|         | Augusta University<br>AA Academic Affairs - University | Show 10 + Viewing 1-1 of 1                       |                  | Inclusive Instructional Culture  Augusta University Distinguishing Objective              |
|         | IE-Institutional Effectiveness                         |                                                  | 15               | Interdisciplinary and Collaborative Discovery Augusta University Distinguishing Objective |
|         |                                                        |                                                  |                  | This Item                                                                                 |
|         |                                                        |                                                  |                  | Supported By<br>(Connected Down) 16                                                       |
|         |                                                        |                                                  |                  | Test Tactic 1<br>IE-Institutional Effectiveness TACTIC                                    |
|         |                                                        |                                                  |                  | 17 KBack to Plan Item                                                                     |

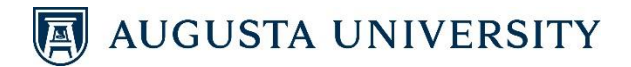

18) The alignment now appears on the right side of the screen under the Supported By (Connected Down) section.

| Planning                                                                                                    |                                                                             |
|----------------------------------------------------------------------------------------------------|-----------------------------------------------------------------------------|
| FY 2023 / ANNUAL PLAN                                                                                                    |                                                                             |
| - Edit Plan Item                                                                                                    |                                                                             |
| Template: UNIT GOAL                                                                                                    | Permissions                                                                 |
| Assessment Unit *                                                                                                    |                                                                             |
| C IE-Institutional Effectiveness                                                                                                    | Supports + Supports                                                         |
| Unit/Department Goal Number *                                                                                                    | (Connected Up)                                                              |
| Goals begin at 01; Tactics begin at 01.1 01.2, 01.3; Measures begin at 01.1.1, 01.1.2, 01.1.3                                                                                                    | Februard Looking Education                                                  |
| IE 01                                                                                                    | Augusta University Distinguishing Objective                                 |
| Unit/Department Goal *                                                                                                    |                                                                             |
| Short descriptive phrase to represent goal. If goal is short, entire goal can be entered. "Note: If you are a college/school and<br>plan to submit a proposal for a new academic program, new certificate program, program revision, program name change, or<br>program deschutedor, please include your intention at as a Tactic/Acino under an education-focused Goal. | Inclusive Instructional Culture Augusta University Distriguishing Objective |
| Test Goal 1                                                                                                    | Interdisciplinary and Collaborative Discovery                               |
| Description of Goal<br>Brief description of the goal, if needed.                                                                                                    | Augusta University Distinguishing Objective                                 |
| File Edit View Insert Format Tools Table                                                                                                    | This Item                                                                   |
| ら (*) Paragraph v B I 三三三三 三 三 三 三 ン 三 v                                                                                                    |                                                                             |
|                                                                                                    | Supported By + Supported By<br>(Connected Down)                             |
|                                                                                                    | 18 Test Tactic 1                                                            |
| P                                                                                                    | IE-Institutional Effectiveness TACTIC                                       |
| Start Date *                                                                                                    |                                                                             |
| Defaults to the fiscal year. Actual dates can be entered.                                                                                                    |                                                                             |
| 0//01/2022                                                                                                    |                                                                             |

19) **Finish:** Click **Done** at the bottom of the screen. (There is no "Save" option since the system has an auto-save feature.)

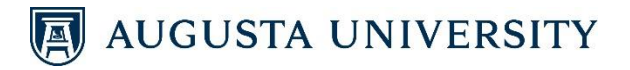

#### 1) Click on your first Tactic. 📕 Planning ➡ FY 2023 Ŧ FY 2023 / ANNUAL PLAN Ð **IE-Institutional Effectiveness** ÷. Annual Plan \* Plan Items ٠ My Units Institution FILTER Q search. Augusta University Test Goal 1 IE-Institutional Effectiveness AA Academic Affairs - University IE 01:UNIT GOAL 1 Supported By (1) IE-Institutional Effectiveness 1 Test Tactic 1 IE-Institutional Effectiveness IE 01.1:TACTIC Test Measure 1 IE-Institutional Effectiveness IE 01.1.1:MEASURE, OUTCOMES & RESULTS Show 10 ¢ Viewing 1-3 of 3

**RELATING TACTICS** 

2) Click on the **Related** tab to relate the Tactic to its corresponding Measures.

| dh     | Planning                             |                                       |
|--------|--------------------------------------|---------------------------------------|
| *      |                                      |                                       |
| æ<br>∵ | FY 2023 / ANNUAL PLAN Edit Plan Item | 2                                     |
| ۵      | Template: TACTIC                     | a Permissions 1 Related (1) 🕚 History |
|        | Assessment Unit/Department *         |                                       |

- 3) Based on the previous steps of relating your Goals to Tactics, the Supports (Connected Up) section should already be populated with its corresponding Goal.
- 4) Click on + Supported By

| anning                                                                                                    |                                                                                                    |                          |                                      |                |
|----------------------------------------------------------------------------------------------------|----------------------------------------------------------------------------------------------------|--------------------------|--------------------------------------|----------------|
|                                                                                                    |                                                                                                    |                          |                                      |                |
| FY 2023 / ANNUAL PLAN                                                                                                    |                                                                                                    |                          |                                      |                |
| Edit Plan Item                                                                                                    |                                                                                                    |                          |                                      |                |
| Template: TACTIC                                                                                                    |                                                                                                    |                          |                                      |                |
| Assessment Unit/Department *                                                                                                    |                                                                                                    | Zo Per                   | missions TI Related (1)              | () History     |
| C IE-Institutional Effectiveness                                                                                                    |                                                                                                    | Suppor                   | ts                                   | + Supports     |
| Tactic Number *                                                                                                    |                                                                                                    | (Conne                   | cted Up)                             | 1 Supports     |
| Goals begin at 01. Tactics begin at 01.1, 01.2, and 01.3. Measures I                                                                                                    | begin at 01.1.1, 01.1.2, 01.1.3.                                                                                                    | <b>a</b> . —             |                                      |                |
| IE 01.1                                                                                                    |                                                                                                    | Test Goal IE-Institution | II 1<br>onal Effectiveness UNIT GOAL | 0              |
| Tactic *                                                                                                    |                                                                                                    |                          |                                      |                |
| Short descriptive phrase to represent tactic. If tactic is short, entin<br>and plan to submit a proposal for a new academic program, new<br>change, or program deactivation, please include your intention at | e tactic can be entered. "Note: If you are a collega/school<br>rettificate program, program revision, program name<br>as a Tactic/Action under an education-focused Goal. |                          | This Item                            |                |
| Test Tactic 1                                                                                                    |                                                                                                    | Suppor                   | ted By 4                             | + Supported By |
| Start Date *                                                                                                    |                                                                                                    | (Conne                   | cted Down)                           |                |
| Defaults to fiscal year. Actual dates can be entered.                                                                                                    |                                                                                                    | No Conn                  | ections have been added.             |                |
| 07/01/2022                                                                                                    |                                                                                                    |                          |                                      |                |
| End Date *                                                                                                    |                                                                                                    |                          |                                      |                |
| Defaults to fiscal year. Actual dates can be entered.                                                                                                    |                                                                                                    |                          |                                      |                |
| 06/30/2023                                                                                                    |                                                                                                    |                          |                                      |                |

#### 20

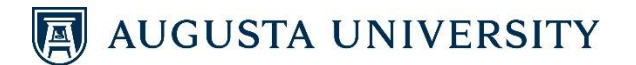

- 5) Select Annual Plan from the drop-down list on the left side of the screen.
- 6) Select the **Unit** for which you are entering information.
- 7) All of your unit's Measures will appear in the middle of the screen. As before, click the symbol or the Measure's narrative to relate.

| ıllı.    | Planning                                               |                                                                                          |                                                           |
|----------|--------------------------------------------------------|------------------------------------------------------------------------------------------|-----------------------------------------------------------|
| *<br>@   | TEST TACTIC 1<br>Select a Supports (Rel                | ated DOWN) Item                                                                          |                                                           |
| *        | 🗎 FY 2023 👻                                            |                                                                                          | Supports<br>(Connected Up)                                |
| 5        | C search                                               | IE-Institutional Effectiveness<br>IE 01.1.1:MEASURE, OUTCOMES & RESULTS 7/1/22 - 6/30/23 | Test Goal 1 O<br>IE-Institutional Effectiveness UNIT GOAL |
| 6        | Augusta University<br>AA Academic Affairs - University | Show 10 + Viewing 1-1 of 1                                                               | This item                                                 |
| <u> </u> | IE-Institutional Effectiveness                         |                                                                                          | (Connected Down) No Connections have been added.          |

- 8) Once the Measure(s) is(are) selected, the 🚺 symbol will become a 🗹 symbol. The Measure(s) will appear on the right side of the screen.
- 9) To remove a Measure which has been selected, click the symbol.
  10) Once all Measures have been selected, click < Back to Plan Item.</li>

| <b>d</b> h | Planning                         |                                       |                  |                                                                                   |
|------------|----------------------------------|---------------------------------------|------------------|-----------------------------------------------------------------------------------|
| *          |                                  |                                       |                  |                                                                                   |
| æ          | TEST TACTIC 1                    |                                       |                  |                                                                                   |
| ς.         | Select a Supports (Re            | lated DOWN) Item                      |                  |                                                                                   |
| ٠          |                                  | FILTER                                |                  | Supports                                                                          |
|            | ➡ FY 2023 ▼                      | Test Measure 1                        |                  | (Connected Up)                                                                    |
|            | Stanual Plan                     | IE-Institutional Effectiveness        | ✓                | Test Goal 1 8                                                                     |
|            | Q search                         | IE 01.1.1:MEASURE, OUTCOMES & RESULTS | 7/1/22 - 6/20/23 |                                                                                   |
|            | Augusta University               | Show 10 + Viewing 1-1 of 1            |                  | This Item                                                                         |
|            | AA Academic Affairs - University |                                       |                  | Supported By                                                                      |
|            | IE-Institutional Effectiveness   |                                       |                  | (Connected Down) 9                                                                |
|            |                                  |                                       |                  | Test Measure 1<br>E-institutional Effectiveness MEASURE, OUTCOMES &<br>RESULTS 10 |
|            |                                  |                                       | 8 🖊              | Back to Plan Item                                                                 |

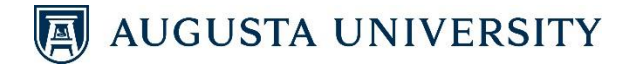

- 19) The alignment now appears on the right side of the screen under the Supported By (Connected Down) section.
- 20) Finish: Click Done. (There is no "Save" option since the system has an auto-save feature.)

| Planning                                                                                                    |                                              |                               |
|----------------------------------------------------------------------------------------------------|----------------------------------------------|-------------------------------|
|                                                                                                    |                                              |                               |
| FY 2023 / ANNUAL PLAN                                                                                                    |                                              |                               |
| Edit Plan Item                                                                                                    |                                              |                               |
| Template: TACTIC                                                                                                    | a Permissions                                | 1 Related (2) (3 History      |
| Assessment Unit/Department *                                                                                                    |                                              |                               |
| C IE-Institutional Effectiveness                                                                                                    | Supports<br>(Connected LID)                  | + Supports                    |
| Tactic Number *                                                                                                    | (connected op)                               |                               |
| Goals begin at 01. Tactics begin at 01.1, 01.2, and 01.3. Measures begin at 01.1, 1, 01.1.2, 01.1.3. IE 01.1                                                                                                    | Test Goal 1<br>IE-Institutional Effectivenes | s UNIT GOAL                   |
| Tactic *                                                                                                    |                                              |                               |
| Short descriptive phrase to represent tactic. If tactic is short, entire tactic can be entered. "Note: If you are a college/school<br>and plan to submit a proposal for a new academic program, new certificate program, program revision, program name<br>change, or program datactivation, plesse include your intention as a a factic/chaon under an education-focused Goal. |                                              | This Item                     |
| Test Tactic 1                                                                                                    | Supported By                                 | + Supported By                |
| Start Date *                                                                                                    | (Connected Down                              | 1)                            |
| Defaults to fiscal year. Actual dates can be entered.                                                                                                    | 10 Nort Manager 1                            |                               |
| 07/01/2022                                                                                                    | IS-Institutional Effectivenes                | s MEASURE, OUTCOMES & RESULTS |

You have completed entering the necessary information for the annual unit plan. Progress Levels achieved for all Goals and Measures will be updated through a Mid-Year and Annual Assessment Reports.

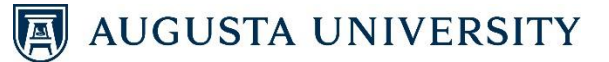

### **MID-YEAR UPDATE**

This section of the user guide will walk you through entering your Mid-Year Update. The Mid-Year Update provides a summary of the results achieved during the first half of the fiscal year. Throughout the year, you are able track all of your Goals, Tactics, and Measures and provide ongoing status updates and results within the Campus Labs Planning Module. Routinely tracking results will help your unit monitor progress while using the achievement of results throughout the year to make the necessary changes to successfully complete your Goals.

#### **ENTERING MID-YEAR UPDATE – MEASURES**

#### Measure-Level Update:

1) Click on the **Plans** tab on the left side of the screen.

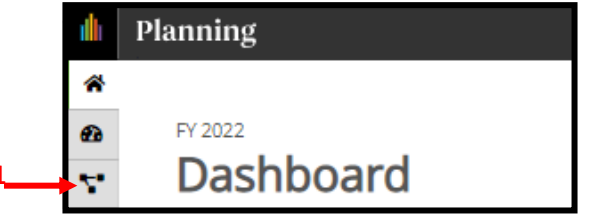

- 2) a. Select the appropriate Year.
  - b. Select Annual Plan.
  - c. Select your **Unit** in the organizational structure on the left.
- 3) Click the **Measure** for which you wish to report progress.

|          | l I          | Planning                                         |                        |                                                                                      |                           |      |           |                            |
|----------|--------------|--------------------------------------------------|------------------------|--------------------------------------------------------------------------------------|---------------------------|------|-----------|----------------------------|
| 2a<br>2b | *<br>20<br>• | <ul> <li>FY 2023</li> <li>Annual Plan</li> </ul> | v<br>v                 | FY 2023 / ANNUAL PLAN IE-Institutional EI T Plan Items Reports                       | ffectiveness<br>Documents |      |           |                            |
|          |              | My Units                                         | Institution            | FILTER                                                                               |                           | Sort | Default 🔹 | + Plan Item +              |
|          |              | Augusta Universit<br>AA Academic Affa            | ty<br>irs - University | Test Goal 1<br>IE-Institutional Effectiveness<br>IE 01:UNIT GOAL 14 Supported By (2) |                           |      |           | Active<br>7/1/22 - 6/30/23 |
|          |              | IE-Institutional Eff                             | fectiveness            | Test Tactic 1                                                                        |                           |      |           |                            |
|          |              |                                                  |                        | IE-Institutional Effectiveness<br>IE 01.1:TACTIC 🕻 Supported By (1)                  |                           |      |           | Active<br>7/1/22 - 6/30/23 |
|          |              |                                                  | 3                      | Test Measure 1                                                                       |                           |      |           |                            |
|          |              |                                                  |                        | IE-Institutional Effectiveness<br>IE 01.1.1:MEASURE, OUTCOMES & RESU                 | llts †↓                   |      |           | Active<br>7/1/22 - 6/30/23 |
|          |              |                                                  |                        | Show 10 + Viewing 1-3 of 3                                                           |                           |      |           |                            |

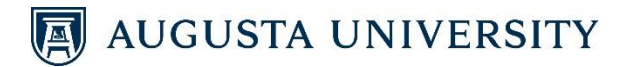

4) Scroll down to the Mid-Year section. From the drop-down list, select the Mid-Year Progress Level for this Measure: High performance achieved/anticipated, Target achieved/anticipated, Threshold achieved/anticipated, Threshold no achieved/anticipated but Progress Made, and No progress/Canceled.

| Assessme     | ent Method                                                             |  |
|--------------|------------------------------------------------------------------------|--|
| The specific | method to be used to gather and assess the measurement.                |  |
| Test - D     | ate Driven                                                             |  |
| Threshold    | d Level                                                                |  |
| The minimu   | Im standard of performance expected                                    |  |
| Test - N     | larch 2023                                                             |  |
| Target Le    | vel                                                                    |  |
| The preferr  | ed level of performance                                                |  |
| Test - F     | ebruary 2023                                                           |  |
| High Perf    | ormance Level                                                          |  |
| The level as | sociated with exceptional achievement of results                       |  |
| Test - Ja    | inuary 2023                                                            |  |
| Mid-Year     | Progress Level                                                         |  |
| Please choo  | ise the progress level achieved or anticipated by the Mid-Year Update. |  |
|              | Ψ.                                                                     |  |
|              |                                                                        |  |
| High pe      | erformance achieved/anticipated                                        |  |
| Target       | achieved/anticipated                                                   |  |
| Thresh       | old achieved/anticipated                                               |  |
| Thresh       | old not achieved/anticipated but Progress Made                         |  |
| No pro       | gress/Canceled                                                         |  |

5) Complete the **Mid-Year Actual Result(s)** section. Provide a brief narrative of the results actually achieved thus far.

| Mid- | <b>Year /</b><br>was th | e actual Result(s | \$)<br>hieved? | >     |     |       |   |   |   |   |   |    |     |      |
|------|-------------------------|-------------------|----------------|-------|-----|-------|---|---|---|---|---|----|-----|------|
| File | Edit                    | View Insert       | Form           | at To | ols | Table |   |   |   |   |   |    |     |      |
| 6    | ð                       | Paragraph         | ~              | в     | Ι   | ₽     | Ξ | ∃ | ≣ | ₫ | ₫ | ίΞ | ~ : | :≡ ~ |
|      |                         |                   |                |       |     |       |   |   |   |   |   |    |     |      |
|      |                         |                   |                |       |     |       |   |   |   |   |   |    |     |      |
|      |                         |                   |                |       |     |       |   |   |   |   |   |    |     |      |
|      |                         |                   |                |       |     |       |   |   |   |   |   |    |     |      |

6) **Finish**: Click **Done** at the bottom of the screen. (There is no "Save" option since the system has an auto-save feature.)

**TIP**: Once the results have been submitted for each Measure, these results should be reviewed and used to complete the summary of the Goal they support.

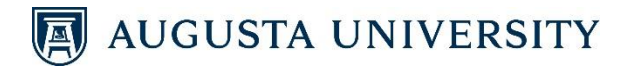

### ENTERING MID-YEAR UPDATE – GOALS

#### Goal-level update:

1) Click on the **Goal** for which you wish to report progress.

| <b>d</b> i | Planning                         |                                                                                                    |
|------------|----------------------------------|----------------------------------------------------------------------------------------------------|
| *          |                                  |                                                                                                    |
| æ          |                                  | FY 2023 / ANNUAL PLAN                                                                                                |
| ς.         | 🗣 Annual Plan 🔹                  | IE-Institutional Effectiveness                                                                                       |
| ٠          | My Units Institution             | Plan Items Reports Documents                                                                                         |
|            | Q search                         | FILTER Sort Default • Han Item •                                                                                     |
|            | Augusta University 1             | Test Goal 1                                                                                                    |
|            | AA Academic Affairs - University | IE-Institutional Effectiveness         Active           IE 01:UNIT GOAL 11 supported By (2)         7/1/22 - 6/30/23 |
|            | IE-Institutional Effectiveness   |                                                                                                    |
|            |                                  | Test Tactic 1                                                                                                    |
|            |                                  | IE-Institutional Effectiveness Active                                                                                |
|            |                                  | IE 01.1:TACTIC 🖡 supported By (1) 7/1/22 - 6/30/23                                                                   |
|            |                                  | Test Measure 1                                                                                                    |
|            |                                  | IE-Institutional Effectiveness Active<br>IE 01.1.1:MEASURE, OUTCOMES & RESULTS 11 7/1/22 - 6/30/23                   |
|            |                                  | Show 10 • Viewing 1-3 of 3                                                                                           |

2) Scroll down to **Mid-Year Results Summary** and provide a brief narrative of the results actually achieved thus far.

| Paragraph | ~         | ~ B       | Ι                         | ≡                             | Ξ                 | ∃ ≣                                      | ≣   •                   | ē ē                     | ⊞ ~ ⊞ ~                     |
|-----------|-----------|-----------|---------------------------|-------------------------------|-------------------|------------------------------------------|-------------------------|-------------------------|-----------------------------|
|           | Paragraph | Paragraph | Paragraph $\vee$ <b>B</b> | Paragraph $\vee$ <b>B</b> $I$ | Paragraph ∨ B I ≡ | Paragraph $\vee$ <b>B</b> $I \equiv \Xi$ | Paragraph ~ B I = = = = | Paragraph ∨ B I ≡ Ξ Ξ Ξ | Paragraph ∨ B I Ξ Ξ Ξ Ξ Ξ Ξ |

3) **Finish**: Click **Done** at the bottom of the screen. (There is no "Save" option since the system has an auto-save feature.)

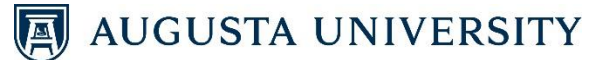

### **ANNUAL ASSESSMENT RESULTS**

Each unit is responsible for identifying annual plans with Goals, Tactics, and Measures to support our vision and our strategic plan, *Creating a Legacy*. At the close of a fiscal year, you will summarize the results for each Goal and Measure in your annual plan. For each Goal, you also will identify what specific actions will be implemented in **support of ongoing planning and resource alignment** efforts. These results also serve as the basis for closing the loop on planning and furthering our efforts in continuous improvement.

#### **ENTERING ANNUAL RESULTS – MEASURES**

#### Measure-Level Update:

1) Click on the **Plans** tab on the left side of the screen.

|   | dh. | Planning  |
|---|-----|-----------|
|   | *   |           |
|   | æ   | FY 2022   |
| 1 | Υ.  | Dashboard |

- 2) a. Select the appropriate Year.
  - b. Select Annual Plan.
  - c. Select your **Unit** in the organizational structure on the left.
- 3) Click the **Measure** for which you wish to report progress.

| 2a<br>2b | * &<br>• | Planning  FY 2023  Annual Plan   | FY 2023 / ANNUAL PLAN IE-Institutional Effectiveness Telen Items Reports Documents |      |           |                            |
|----------|----------|----------------------------------|------------------------------------------------------------------------------------|------|-----------|----------------------------|
|          |          | My Units Institution             | FILTER                                                                             | Sort | Default 💌 | + Plan Item +              |
|          |          | Q search                         |                                                                                    |      |           |                            |
|          |          | Augusta University               | Test Goal 1                                                                        |      |           |                            |
|          |          | AA Academic Affairs - University | IE-Institutional Effectiveness<br>IE 01:UNIT GOAL 14 Supported By (2)              |      |           | Active<br>7/1/22 - 6/30/23 |
| 2c       | -        | IE-Institutional Effectiveness   |                                                                                    |      |           |                            |
|          |          |                                  | Test Tactic 1                                                                      |      |           |                            |
|          |          |                                  | IE-Institutional Effectiveness                                                     |      |           | Active                     |
|          |          |                                  | IE 01.1:TACTIC T& Supported By (1)                                                 |      |           | 7/1/22 - 6/30/23           |
|          |          | 3                                | Test Measure 1                                                                     |      |           |                            |
|          |          |                                  | IE-Institutional Effectiveness<br>IE 01.1.1:MEASURE, OUTCOMES & RESULTS 1          |      |           | Active<br>7/1/22 - 6/30/23 |
|          |          |                                  | Show 10 + Viewing 1-3 of 3                                                         |      |           |                            |

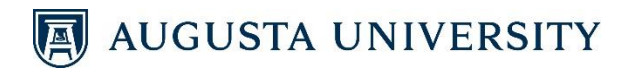

4) From the drop-down list, select the **Annual Progress Level** for this Measure: High performance achieved, Target achieved, Threshold achieved, Threshold not achieved/Progress Made, and No progress/Canceled.

| S Paragraph     P     Annual Progress Level     Please choose the progress level achieved by the Annual Update.     High performance achieved   Target achieved   Threshold achieved   Threshold achieved   Threshold not achieved/Progress made   No progress/Canceled |                                                      | 1                                                                              |                  |            |        |              |         |     |          | _    |   |            |      |   |  |  |  |
|----------------------------------------------------------------------------------------------------|------------------------------------------------------|--------------------------------------------------------------------------------|------------------|------------|--------|--------------|---------|-----|----------|------|---|------------|------|---|--|--|--|
| P Annual Progress Level Please choose the progress level achieved by the Annual Update. High performance achieved Target achieved Threshold achieved Threshold achieved/Progress made No progress/Canceled                                                              | 50                                                   | Paragraph                                                                      | ~                | в          | Ι      | ₽            | Ξ       | 3 8 | <b>I</b> | ίΞ   | × | <b>=</b> ~ |      |   |  |  |  |
| P Annual Progress Level Please choose the progress level achieved by the Annual Update. High performance achieved Target achieved Threshold achieved Threshold achieved/Progress made No progress/Canceled                                                              |                                                      |                                                                                |                  |            |        |              |         |     |          |      |   |            |      |   |  |  |  |
| P Annual Progress Level Please choose the progress level achieved by the Annual Update. High performance achieved Target achieved Threshold achieved Threshold achieved/Progress made No progress/Canceled                                                              |                                                      |                                                                                |                  |            |        |              |         |     |          |      |   |            |      |   |  |  |  |
| P Annual Progress Level Please choose the progress level achieved by the Annual Update. High performance achieved Target achieved Threshold achieved Threshold achieved Threshold not achieved/Progress made No progress/Canceled                                       |                                                      |                                                                                |                  |            |        |              |         |     |          |      |   |            |      |   |  |  |  |
| P Annual Progress Level Please choose the progress level achieved by the Annual Update. High performance achieved Target achieved Threshold achieved Threshold achieved Threshold not achieved/Progress made No progress/Canceled                                       |                                                      |                                                                                |                  |            |        |              |         |     |          |      |   |            |      |   |  |  |  |
| Annual Progress Level Please choose the progress level achieved by the Annual Update. High performance achieved Target achieved Threshold achieved Threshold achieved/Progress made No progress/Canceled                                                                | P                                                    |                                                                                |                  |            |        |              |         |     |          |      |   |            |      |   |  |  |  |
| Please choose the progress level achieved by the Annual Update.  High performance achieved Target achieved Threshold achieved Threshold not achieved/Progress made No progress/Canceled                                                                                 | Annual Pr                                            | ogress Level                                                                   |                  |            |        |              |         |     |          |      |   |            |      |   |  |  |  |
| High performance achieved       Target achieved       Threshold achieved       Threshold not achieved/Progress made       No progress/Canceled                                                                                                    | Please choo                                          | e the progress le                                                              | wal ach          |            |        |              |         |     |          |      |   |            |      |   |  |  |  |
| High performance achieved<br>Target achieved<br>Threshold achieved<br>Threshold not achieved/Progress made<br>No progress/Canceled                                                                                                    |                                                      | SE UVE DI OLI ESSVE                                                            | ever acri        | ieved b    | by the | Annua        | l Upda  | te. |          |      |   |            |      |   |  |  |  |
| High performance achieved Target achieved Threshold achieved Threshold not achieved/Progress made No progress/Canceled                                                                                                    |                                                      | se une progress ie                                                             | ver acri         | ieved b    | by the | Annua        | l Upda  | te. |          | <br> |   |            |      | ÷ |  |  |  |
| Target achieved Threshold achieved Threshold not achieved/Progress made No progress/Canceled                                                                                                    |                                                      | se trie progress ie                                                            | ver acri         | ieved b    | by the | Annua        | l Upda  | te. |          |      |   |            |      | × |  |  |  |
| Threshold achieved Threshold not achieved/Progress made No progress/Canceled                                                                                                    | High po                                              | rformanco ac                                                                   | hiovo            | d          | by the | Annua        | l Upda  | te. |          | _    |   | _          |      | • |  |  |  |
| Threshold not achieved/Progress made<br>No progress/Canceled                                                                                                    | High pe                                              | rformance ac                                                                   | hieve            | d          | by the | Annua        | l Upda  | te. |          |      |   |            | <br> | • |  |  |  |
| No progress/Canceled                                                                                                    | High pe<br>Target a<br>Thresho                       | rformance ac<br>ichieved                                                       | hieve            | d          | by the | Annua        | il Upda | te. |          |      |   |            |      | • |  |  |  |
|                                                                                                    | High pe<br>Target a<br>Thresho<br>Thresho            | rformance aci<br>ichieved<br>Id achieved                                       | hieveo           | d<br>ogres | s ma   | Annua        | il Upda | te. |          |      |   |            |      | • |  |  |  |
|                                                                                                    | High pe<br>Target a<br>Thresho<br>Thresho<br>No pros | rformance aci<br>ichieved<br>old achieved<br>old not achieve<br>rress/Cancele  | hieved<br>ed/Pro | d<br>d     | s ma   | Annua        | I Upda  | te. |          |      |   |            |      | • |  |  |  |
|                                                                                                    | High pe<br>Target a<br>Thresho<br>Thresho<br>No prog | rformance aci<br>ichieved<br>old achieved<br>old not achieve<br>gress/Canceleo | hieved<br>ed/Pro | d<br>ogres | s ma   | Annua<br>ide | I Upda  | te. |          |      |   |            |      | • |  |  |  |
|                                                                                                    | High pe<br>Target a<br>Thresho<br>Thresho<br>No prog | rformance ac<br>Ichieved<br>Ild achieved<br>Ild not achieve<br>ress/Cancele    | hieved<br>ed/Pro | d<br>ogres | is ma  | ade          | l Upda  | te. |          |      |   |            |      | • |  |  |  |

- 5) Complete the **Annual Actual Result(s)** section. Provide a brief narrative of the actual results achieved.
- 6) Provide any additional **Measure Notes** *(optional)* to support the Annual Actual Result(s) narrative.

| A                  | nnua                                 | al Act                             | ual Resul                                 | :(s)     |                 |               |                   |           |           |         |             |        |          |         |            |           |          |  |  |
|--------------------|--------------------------------------|------------------------------------|-------------------------------------------|----------|-----------------|---------------|-------------------|-----------|-----------|---------|-------------|--------|----------|---------|------------|-----------|----------|--|--|
| И                  | hat и                                | as the                             | actual resu                               | lt achie | ieved?          |               |                   |           |           |         |             |        |          |         |            |           |          |  |  |
| _                  | File                                 | Edit                               | View In                                   | ert i    | Forma           | it To         | ols Ta            | able      |           |         |             |        |          |         |            |           |          |  |  |
|                    | 5                                    | Ì                                  | Paragrapi                                 | 1        | ~               | в             | Ι                 | ₽         | = =       |         | ⊡           | ≧      | ίΞ       | ~ =     | $\sim$     |           |          |  |  |
|                    | P                                    |                                    |                                           |          |                 |               |                   |           |           |         |             |        |          |         |            |           |          |  |  |
| F<br>M<br>Ar<br>as | P<br>Ieasi<br>ny ad<br>ssessi        | ure N<br>ditiona<br>ment c         | otes<br>V notes or r<br>vole.             | flectic  | ans on          | Measi         | ures Re           | esults. i | Include a | any add | litional fi | ndings | s, obsta | icles ( | or changes | identifie | l in the |  |  |
| F<br>M<br>Ar<br>as | p<br>leasi<br>ny ad<br>sessi<br>File | ure N<br>ditiona<br>nent c<br>Edit | otes<br>Vinotes or r<br>ycle.<br>View In: | ert f    | ons on<br>Forma | Measu<br>t To | ures Re<br>ols Ta | able      | Include a | any add | litional fi | nding  | s, obsta | ides (  | or changes | identifie | l in the |  |  |

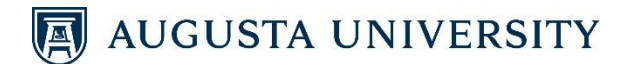

- 7) **Supporting Documentation:** (*Optional*) Under the <u>Plan Item Files</u> section, click on **+ File**. Select the document you wish to upload. Repeat this process until all documents are uploaded.
- 8) **Status**: *(Optional)* Update the **Status** of the Measure from the drop-down list. (Reference the Status legend on page 9 of this user guide.)
- 9) Finish: Click Done. (There is no "Save" option since the system has an auto-save feature.)

|   | Measure Supporting Documentation                                                                                                    |                     |
|---|----------------------------------------------------------------------------------------------------|---------------------|
|   | *DO NOT upload any documents which contain personally identifiable information (PII) from students' education records. PII<br>must be removed or redacted prior to uploading the document.<br>Linked Documents | + Linked Document   |
|   | There are no attachments.                                                                                                    | _                   |
|   | There are no attachments.                                                                                                    | 7 → + File + Folder |
| 8 | Status                                                                                                    |                     |
|   | Active, Complete, Canceled                                                                                                    |                     |
|   | Active 👻                                                                                                    |                     |
|   | <b>m</b> Delete                                                                                                    | Read View Done      |

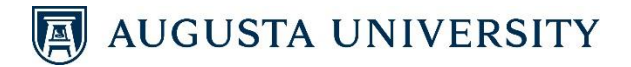

### ENTERING ANNUAL RESULTS – GOALS

#### Goal-Level Update:

1) Click on the **Goal** for which you wish to report progress.

| • <b>8</b> • 1 | Planning                                                  |                                                                                                   | 🌲 📧 Brittany               |
|----------------|-----------------------------------------------------------|---------------------------------------------------------------------------------------------------|----------------------------|
| *<br>*         | <ul> <li>B FY 2020 ▼</li> <li>Annual Plan ▼</li> </ul>    | V 2020 / ANNUAL PLAN V IE-Institutional Effectiveness                                             |                            |
|                | My Units Institution Q search                             | Import         Default                                                                            | ➡ Plan Item ▼              |
|                | Augusta University<br>AA Academic Affairs -<br>University | IE-Institutional Effectiveness<br>IE 01:UNIT GOAL []                                              | Active<br>7/1/19 - 6/30/20 |
|                | IE-Institutional Effectiveness                            | TEST Tactic 1<br>IE-Institutional Effectiveness<br>IE 01.1:1ACTIC II                              | Active<br>7/1/19 - 6/30/20 |
|                |                                                           | TEST Tactic 2<br>IE-Institutional Effectiveness<br>IE 01.2:TACTIC II                              | Active<br>7/1/19 - 6/30/20 |
|                |                                                           | TEST Measure 01.1.1<br>IE-Institutional Effectiveness<br>IE 01.1.1:MEASURE, OUTCOMES & RESULTS 11 | Active<br>7/1/19 - 6/30/20 |

- 2) Update the **Status** of the Goal from the drop-down list *(Optional)*. (Reference the Status legend on page 7 of this user guide.)
- 3) In the **Annual Summary of Results** section, provide a brief narrative of the results actually achieved.
- 4) In the **Actions for Improvement** section, provide specific actions to be implemented based on your annual analysis and results for the Goal.

| ġ.       | Planning                                                                                                    |
|----------|----------------------------------------------------------------------------------------------------|
| <b>A</b> | Status 🔶 2                                                                                                    |
| •        | Active, Complete, Canceled                                                                                                    |
| m        | Active 🔹                                                                                                    |
| ۵        | Mid-Year Results Summary<br>Provide a summary of your results for this goal to date. Include how you plan to use these results.                                                                                                    |
|          | File • Edit • View • Insert • Format • Tools • Table •                                                                                                    |
|          | Sometrials → B I E E E E E E E E E E E                                                                                                    |
|          |                                                                                                    |
|          |                                                                                                    |
| 3_       | Annual Summary of Results<br>Summarize the progress for this goal for the year and include the final outcome(s). (This information was formerly included in the annual assessment report.)                                                                            |
|          | File • Edit • View • Insert • Format • Tools • Table •                                                                                                    |
|          | ★ Pormats ▼ B I E E E E E E E E Ø ■                                                                                                    |
|          |                                                                                                    |
|          |                                                                                                    |
| 4_       | ACTIONS FOR IMPROVEMENT (How will these results be used for improvement?)<br>What specific actions will be implemented based on your annual analysis and results for this goal? How will these actions lead to continuous improvement and further the unit's mission? |
|          | File • Edit • View • Insert • Format • Tools • Table •                                                                                                    |
|          | ★ Pormats B I E E E E E E E E E E E E                                                                                                    |
|          |                                                                                                    |
|          |                                                                                                    |

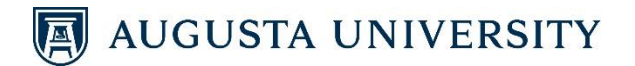

- 5) **Supporting Documentation:** (*Optional*) Under the <u>Plan Item Files</u> section, click on **+ File**. Select the document you wish to upload. Repeat this process until all documents are uploaded.
- 6) Finish: Click Done. (There is no "Save" option since the system has an auto-save feature.)

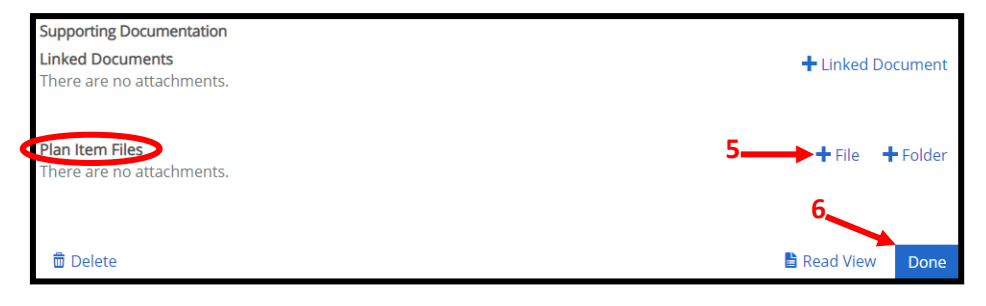

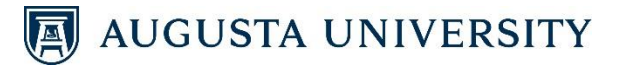

### **RUNNING REPORTS**

Once you have entered your unit's plan, you can generate a report displaying the related Goals, Tactics, and Measures. Once progress information is submitted, the report will include that information also.

- 1) Click on the Plans icon.
- 2) Select the appropriate Fiscal Year from the drop-down list.
- 3) Select Annual Plan from the drop-down list.
- Select the Unit from the organizational structure for which you wish to generate a report. NOTE: If your unit is embedded in another, you will need to click through to locate your unit.
- 5) Click on the **Reports** tab.

80/23 -

|    | dh. | Planning                         |                                                                       |
|----|-----|----------------------------------|-----------------------------------------------------------------------|
|    | *   | 2                                |                                                                       |
|    | æ   | 🛱 FY 2023 🔹                      | FY 2023 / ANNUAL PLAN                                                 |
| 1  | Υ.  | Annual Plan                      | IE-Institutional Effectiveness                                        |
|    | ٠   | My Units Institution             | Plan Items                                                            |
|    |     | Q search                         | FILTER                                                                |
|    |     | Augusta University               | Test Goal 1                                                           |
|    |     | AA Academic Affairs - University | IE-Institutional Effectiveness<br>IE 01:UNIT GOAL 14 Supported By (2) |
| 4- | 1   | IE-Institutional Effectiveness   |                                                                       |

- Scroll through the report options until you locate the "FY\_\_\_ Unit Plan Mid-Year and Annual Report" you wish to generate. Click View Report: 7/1/\_\_ – 6/30/\_\_.
- 7) Reporting options will appear in the drop-down list. To generate a PDF version of the report, click **View Report**. To generate an Excel spreadsheet of the report, click **CSV Report**.

TIP: DO NOT click on the title of the report (Ex: "FY23 Unit Plan Mid-Year and Annual Report"). Clicking on the title enables administrators with report access in Campus Labs to alter the report. FY23 Unit Goals - Alignment to Creating a Legacy This report has been shared from Augusta University and can only be modified there. FY23 Unit Goals are listed with alignment to Creating a Legacy Distinguishing Objectives View Report: 7/1/22 - 6/30/23 -FY23 Unit Plan Mid-Year and Annual Report This report has been shared from Augusta University and can only be modified there. Cumulative summary of goals. Serves as a summary of FY23 mid-year and annual results. (Related tactics and measures when run as Word, Adobe, and Excel.) View Report: 7/1/22 - 6/30/23 -🖹 View Report Customize Dates ear and Annual Report with Strategic Goals CSV Report ared from Augusta University and can only be modified there. Word Export rategic goals and annual unit goals. Serves as a summary of FY23 mid-year and annual results. (Related tactics and measures when run as Print

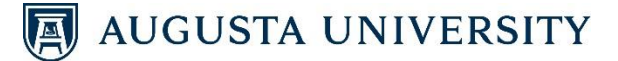

### **ADDITIONAL TIPS**

1) If a Goal, Tactic, or Measure is related to another item, it will show a 🚺 symbol.

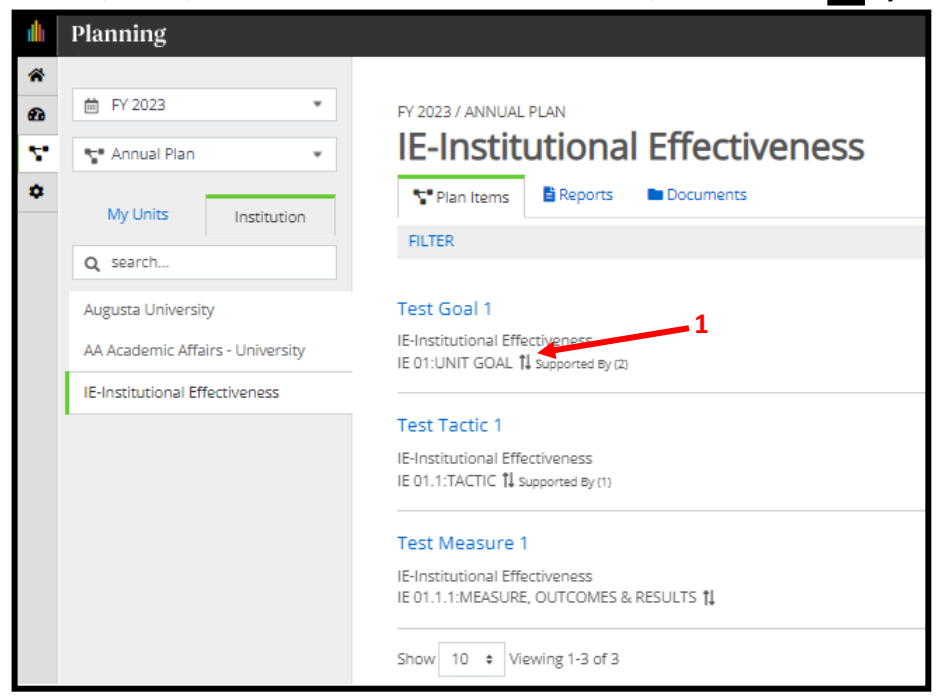

2) To sort Goals, Tactics, and Measures as they relate to each other, select **Number Identifier** from the Sort drop-down list.

|    | Planning                         |                                                                       |      |                                                |                            |  |
|----|----------------------------------|-----------------------------------------------------------------------|------|------------------------------------------------|----------------------------|--|
| *  |                                  |                                                                       |      |                                                |                            |  |
| Ð  |                                  | FY 2023 / ANNUAL PLAN                                                 |      |                                                |                            |  |
| Υ. | 😭 Annual Plan 🔹                  | IE-Institutional Effectiveness                                        |      |                                                |                            |  |
| ۵  | My Units Institution             | Verifier Plan Items                                                   |      |                                                |                            |  |
|    |                                  | FILTER                                                                | Sort | Default 🔹                                      | + Plan Item +              |  |
|    | Q search                         |                                                                       |      | Default                                        |                            |  |
|    | Augusta University               | Test Goal 1                                                           | 2    | Item Name                                      |                            |  |
|    | AA Academic Affairs - University | IE-Institutional Effectiveness<br>IE 01:UNIT GOAL TL supported By (2) |      | Number Identifier<br>Progress<br>Template Name | Active<br>7/1/22 - 6/30/23 |  |
|    | IE-Institutional Effectiveness   |                                                                       |      | Start Date                                     |                            |  |
|    |                                  | Test Tactic 1                                                         |      | LING DOLL                                      | 1                          |  |
|    |                                  | IE-Institutional Effectiveness<br>IE 01.1:TACTIC TL Supported By (1)  |      |                                                | Active<br>7/1/22 - 6/30/23 |  |

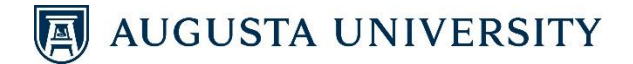

- 3) a. To filter items, click Filter.
  - b. Select the item(s) you would like to view.
  - c. Click Apply Filters.
  - d. Only the selected items appear.

| dh           | Planning                         |                                         |                                 |                         |                                                      |  |  |  |
|--------------|----------------------------------|-----------------------------------------|---------------------------------|-------------------------|------------------------------------------------------|--|--|--|
| *            |                                  |                                         |                                 |                         |                                                      |  |  |  |
| Ð            |                                  | FY 2023 / ANNUAL PLAN                   |                                 |                         |                                                      |  |  |  |
| $\nabla^{*}$ | 😭 Annual Plan 🔹                  | IE-Institutional Effectiveness          |                                 |                         |                                                      |  |  |  |
| ٠            | Mullette Locale                  | 🚏 Plan Items 📑 Reports 🖿                | Documents                       |                         |                                                      |  |  |  |
|              | institution                      | FILTER UNIT GOAL                        |                                 | Sort Default            |                                                      |  |  |  |
|              | o search 3a                      | Filter list to only show selected items | 5.                              |                         |                                                      |  |  |  |
|              | Augusta University               | Progress Options                        | Templates                       |                         | *                                                    |  |  |  |
|              | AA Academic Affairs - University | None 3b                                 | UNIT GOAL                       |                         | Active<br>7/1/22 - 6/30/23                           |  |  |  |
|              | IE-Institutional Effectiveness   | Active                                  | TACTIC TACTIC                   |                         |                                                      |  |  |  |
|              |                                  | Complete                                | MEASURE, OUTCOMES & RESULTS     |                         |                                                      |  |  |  |
|              |                                  | 🗌 On Hold                               | College/Division Strategic Goal |                         | Active<br>7/1/22 - 6/30/23                           |  |  |  |
|              |                                  | Canceled                                | UNIT GOAL (FY17 only)           |                         |                                                      |  |  |  |
|              |                                  | Not Applicable                          | MEASURE, OUTCOMES & RESULTS     | <b>3</b> c,             |                                                      |  |  |  |
|              |                                  | In Development                          | (PT 2 011y)                     |                         | <ul> <li>Active</li> <li>7/1/22 - 6/30/23</li> </ul> |  |  |  |
|              |                                  |                                         |                                 | Clear Filters Apply Fil | ters                                                 |  |  |  |
|              |                                  |                                         |                                 |                         |                                                      |  |  |  |
|              | Dianning                         |                                         |                                 |                         |                                                      |  |  |  |
|              | rianning                         |                                         |                                 |                         |                                                      |  |  |  |
| <b>*</b>     | m FY 2023 ▼                      | EV 2022 / ANNU AL PLAN                  |                                 |                         |                                                      |  |  |  |
| <b>~</b> *   |                                  | IF-Institutional Ff                     | factivanass                     |                         |                                                      |  |  |  |
| ¥.           | Annual Plan                      |                                         | rectiveriess                    |                         |                                                      |  |  |  |
| *            | My Units Institution             | T Plan Items Reports Do                 | ocuments                        |                         |                                                      |  |  |  |
|              | O search                         | FILTER UNIT GOAL 3                      |                                 | Sort Default 💌          | + Plan Item +                                        |  |  |  |
|              | 2d                               |                                         |                                 |                         |                                                      |  |  |  |
|              | Augusta University               | Test Goal 1                             |                                 |                         | Activo                                               |  |  |  |
|              | AA Academic Affairs - University | IE 01:UNIT GOAL 14 Supported By (2)     |                                 |                         | 7/1/22 - 6/30/23                                     |  |  |  |
|              | IE-Institutional Effectiveness   | Charles Manufact 4 of 1                 |                                 |                         |                                                      |  |  |  |
|              |                                  | Show 10 ¢ Viewing 1-1 of 1              |                                 |                         |                                                      |  |  |  |
|              |                                  |                                         |                                 |                         |                                                      |  |  |  |